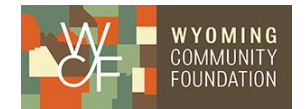

### **Fund Advisor Portal Overview**

As a Fund Advisor, you have access to an online portal where you can view information about the funds you manage. As always, thank you for letting the Wyoming Community Foundation assist in your charitable efforts.

The Portal is a secure web page where you can:

- View Fund Activity
- View Fund Balances
- Make Grant Requests
- View and Print Fund Statements
- Access the Giving Hub to Make Online Donations

## **Highlighted Features**

- Quarterly Statements will be posted directly to the Fund Advisor Portal.
- Account balances are updated in real-time inside the Fund Advisor Portal. For those accounts that
  receive high volumes of donations each week, you will see the most recent transactions on the
  account's main page when you log in. Use the section labeled "Donations" to review all historic
  gifts received into the fund since 2015. Please ask staff if you have any questions about grants or
  contributions prior to 2015.
- Donor Advised Funds will be able to review all pending and completed grants paid from the account as well use the "Grant Request" section to recommend a new charitable payment to an eligible recipient.

#### **Accessing the Portal**

Use this link to access the online portal: https://wyomingcf.fcsuite.com/erp/portal

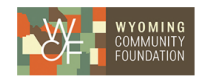

| 1        | Login                 |
|----------|-----------------------|
| Password | ø                     |
|          | LOGIN                 |
| F        | Forgot your password? |

Your email is your username. If you have forgotten and need to reset your password, use the "Forgot your password?" link below the login. If you are a new user and have not had your account set up please reach out to Database Specialist Chelsee Kucera, <u>chelsee@wycf.org</u> 307-721-8300.

### **Using the Donor Portal**

Once you have logged in you can select the tabs at the left of the page to review the different areas available to you as a Fund Advisor. If you are listed as an advisor for only one Fund, you will go directly to the **'Fund Summary'** page for that Fund. If you serve as an advisor for multiple funds, you will be able to select which fund you wish to view and interact with. You can then select from the drop-down menu to switch viewing to other funds.

The '**Fund Summary**' tab shows the Fund's Current Balance plus the Spendable balance (if applicable). This area also lists recent contributions and recent grants for the Fund.

|                                  |                           | WYO        |                                            | OUNDATION PORTAL             |                         |              |                      |
|----------------------------------|---------------------------|------------|--------------------------------------------|------------------------------|-------------------------|--------------|----------------------|
|                                  |                           |            | Welcome to the Fund Advisor Portal for the | Nyoming Community Foundation |                         | AN HAVE AN A |                      |
|                                  | Wyoming Tumbleweeds Fund  |            |                                            |                              |                         |              | CREATE GRANT REQUEST |
| DONATIONS<br>GRANTS              |                           |            |                                            | Current Balance<br>4,000.00  |                         |              |                      |
| GRANT REQUEST<br>FUND STATEMENTS |                           |            |                                            | Recent Contributions         |                         |              |                      |
| DONATE                           | 10 v entries per page     |            |                                            |                              |                         |              | Search               |
|                                  | ID                        | 0 Date     | Contributor                                |                              |                         |              | Amount               |
|                                  | 68250                     | 03/20/2025 |                                            | Kucera                       | , Chelsee               |              | 5,000.00             |
|                                  | Showing 1 to 1 of 1 entry |            |                                            | Recent Grants                |                         |              | * 1 1 1 *            |
|                                  | 10 v entries per page     |            |                                            |                              |                         |              | Search:              |
|                                  | ID                        | a Date     | 4 Status                                   | Grantee                      |                         |              | Amount 4             |
|                                  | 46127                     | 03/20/2025 | р                                          | aid                          | Tumbleweeds for Wyoming |              | 1,000.00             |

The **'Donations'** tab shows all contributions or donations to the fund. Clicking on a Contributor's name will bring up their history of contributions.

|                 | w                         | elcome to the Fund Advisor Portal f | or the Wyoming Community Foundation |             |                 |                      |
|-----------------|---------------------------|-------------------------------------|-------------------------------------|-------------|-----------------|----------------------|
| FUND SUMMARY    | Wyoming Tumbleweeds Fund  |                                     |                                     |             |                 | CREATE GRANT REQUEST |
| DONATIONS       |                           |                                     | Donations                           |             |                 | 🔻 FILTER 🛓 EXPORT    |
| GRANTS          | 10 x entries per page     |                                     |                                     |             |                 | Search               |
| GRANT REQUEST   | cinica per page           |                                     |                                     |             |                 |                      |
| FUND STATEMENTS | ID                        |                                     | Туре                                | Description |                 | Amount               |
|                 | 68250 03/20/2025          | Kucera, Chelsee                     | Cash                                |             | to support fund | 5,000.00             |
| DONATE          | Showing 1 to 1 of 1 entry |                                     |                                     |             |                 | « « 1 » »            |

The **'Grants'** tab will show the history of Grants made from the fund. Select a grantee to see all grants made. Select a specific grant ID to view grant details and payment schedule.

|                 |                             | Welcome to the Fund Advisor | Portal for the Wyoming Community Foundation |         |                      |
|-----------------|-----------------------------|-----------------------------|---------------------------------------------|---------|----------------------|
| FUND SUMMARY    | Wyoming Tumbleweeds Fund    |                             |                                             |         | CREATE GRANT REQUEST |
| DONATIONS       | GRANT SUMMARY GRANT HISTORY | RECURRING GRANTS            |                                             |         |                      |
| GRANTS          |                             |                             | View Grants Made                            |         |                      |
| GRANT REQUEST   |                             |                             | Grant Summary                               |         |                      |
| FUND STATEMENTS | 10 v entries per page       |                             |                                             | Search: |                      |
| DONATE          | Grantee                     |                             |                                             | Grants  | Amount 🔅             |
|                 |                             | Tumbleweeds for W           | lyoming                                     | 1       | 1,000.00             |
|                 | Showing 1 to 1 of 1 entry   |                             |                                             |         | c < 1 > ->           |
|                 |                             |                             |                                             |         |                      |

The '**Statements**' tab will show fund statements if they are set up for the fund. You will be able to view newly created fund statements immediately after they are created as well as past fund statements. The system will generate a PDF in a new window in your web browser that you may save or print.

|   | FUND SUMMARY    | Wyoming Tumbleweeds Fund | ]                       | CREATE GRANT REQUEST |
|---|-----------------|--------------------------|-------------------------|----------------------|
|   | DONATIONS       | FUND STATEMENTS          |                         |                      |
|   | GRANTS          |                          | View Fund Statements    |                      |
|   | GRANT REQUEST   |                          | Statements              |                      |
| _ | FUND STATEMENTS | 10 v entries per page    |                         | Search:              |
|   |                 |                          |                         |                      |
|   | DONATE          | Description 🕴 Date Range |                         | ÷                    |
| ł | DONATE          | Description              | 03/19/2025 - 03/21/2025 | 0<br>View            |

See the fund statement example below, find the print or download buttons in the upper right corner.

| 1 / 3                              | 2   - 100% +   🗄                          | গ                                                                                         | * 🖶 : |
|------------------------------------|-------------------------------------------|-------------------------------------------------------------------------------------------|-------|
| WYOMING<br>COMMUNITY<br>FOUNDATION | Ma                                        | Statement of Activity<br>Wyoming Tumbleweeds Fund<br>rrch 19, 2025 through March 21, 2025 |       |
| Fund Activity                      | Quarter to Date through<br>March 21, 2025 | Year to Date through<br>March 21, 2025                                                    |       |
| Beginning Balance                  | \$0.00                                    | \$0.00                                                                                    |       |
| Receipts<br>Gifts & Bequests       | 5,000.00                                  | 5,000.00                                                                                  |       |
| Total Receipts                     | 5,000.00                                  | 5,000.00                                                                                  |       |
| Distributions<br>Grants Voted      | 1,000.00                                  | 1,000.00                                                                                  |       |
| Total Distributions                | <u>1,000.00</u>                           | <u>1,000.00</u>                                                                           |       |
| Ending Balance                     | <u>\$4.000.00</u>                         | <u>\$4,000.00</u>                                                                         |       |
| Available for Grantmaking:         | 4,000.00                                  |                                                                                           |       |
| Grant Detail:                      |                                           |                                                                                           |       |
| Tumbleweeds for Wyoming            | 1,000.0                                   | 0                                                                                         |       |
| Total Grants                       |                                           | \$1,000.00                                                                                |       |

The '**Donate**' tab will take you to the Giving Hub, where you will be able to donate to your own fund or to one of WYCF's public funds. You can search for additional funds at the top of the page, or at the bottom select **'Show Additional Funds'** to view a list of all public funds available for online donation.

|                                                                                                    |                                                                                                    |                                                 | < Heturn to                                        | the main website      |  |
|----------------------------------------------------------------------------------------------------|----------------------------------------------------------------------------------------------------|-------------------------------------------------|----------------------------------------------------|-----------------------|--|
|                                                                                                    |                                                                                                    |                                                 | DONATE TO A FUND                                   | e LOGIN               |  |
| Thank you for your generous gift! You are building a better Wyoming.<br>We appreciate your commitment to your community and to this great state we call home.                                                   |                                                                                                    |                                                 |                                                    |                       |  |
| Select any of the funds below to donate onli<br>After utilizing the Search option, if you are unable to<br>th<br>Exerch Fun                                                                                     | ne. Questions or need additional information please contact<br>find the fund you would like to donate to - Click on Wyomir<br>e fund in the Additional Notes section on the payment page<br>ds                  | Chelsee Kucera by e<br>Ig Community Found<br>I. | mail chelsee@wycf.org<br>ation Annual Fund, and    | l then list           |  |
| <image/> <section-header><section-header><section-header><section-header><section-header><section-header></section-header></section-header></section-header></section-header></section-header></section-header> | <image/>                                                                                                    | Wyoming A<br>Supports the opera                 | fter School Allian<br>tons of the Wyoming Alber St | CE<br>chool Alliance. |  |
| <image/> <section-header><section-header><section-header><section-header><section-header><section-header></section-header></section-header></section-header></section-header></section-header></section-header> | <image/> <section-header><section-header><section-header><section-header><section-header><section-header></section-header></section-header></section-header></section-header></section-header></section-header> | Wyoming T                                       | umbleweeds Fund                                    | 1                     |  |
|                                                                                                    | SHOW ADDITIONAL FUNDS                                                                                                    |                                                 |                                                    |                       |  |

Remember to use the **'Logout'** tab to close your Donor Portal. You will be automatically logged out each night even if you do not logout.

#### How to Use Grant Requests

As a fund advisor of a Donor Advised Fund, you can use this portal to make Grant Requests. This tab will show a list of grants requested to be paid out in the **Grant Request Cart**. Grant Requests can still be canceled or edited from here. Past grants made are listed below in the **Grants** area.

|                 |                                                                | Welcome to                            | the Fund Advisor Portal for the Wyoming Community Foundation                                                               |                                                                                     |                                                      |
|-----------------|----------------------------------------------------------------|---------------------------------------|----------------------------------------------------------------------------------------------------|-------------------------------------------------------------------------------------|------------------------------------------------------|
| FUND SUMMARY    | Wyoming Tumbleweeds Fund                                       |                                       |                                                                                                    |                                                                                     | CREATE GRANT REQUEST CART (1)                        |
| DONATIONS       |                                                                |                                       |                                                                                                    |                                                                                     |                                                      |
| GRANTS          |                                                                |                                       | d; and that funding of grants out of my donor advised fund does no<br>donors, advisors, or entities controlled by any of t | It constitute satisfaction of a pledge on my behalf, or that of my<br>hese persons. |                                                      |
| GRANT REQUEST   | Constant services to defend in the selected fund on            |                                       | a tha annulas in the second that the second second states to an end of                                                     | ieradu. Oz ku asladina anazuran ku asadas(a) uili kasu as                           | . that the distribution is service from the VA/CE 16 |
| FUND STATEMENTS | Granit requests default is to release fund an<br>you would lil | te to only release the name of the fu | and and any grantee correspondence to be directed to the WY                                                                | CF please include details in special instructions portion of                        | f the grant request.                                 |
| DONATE          |                                                                |                                       | Grant Request Cart                                                                                                    |                                                                                     | REVIEW GRANT REQUESTS                                |
|                 |                                                                | Recipient                             | Description                                                                                                    | Attachment                                                                          | Amount                                               |
|                 | DELETE                                                         | Tumbleweeds for Wyoming               |                                                                                                    |                                                                                     | 100.00 EDIT                                          |
|                 |                                                                |                                       |                                                                                                    | Grant Request Total                                                                 | 100.00                                               |
|                 |                                                                |                                       | Grants                                                                                                    |                                                                                     |                                                      |
|                 | Request Date                                                   | Status                                | Recipient                                                                                                    | Description                                                                         | Amount                                               |
|                 | 03/20/2025                                                     | Paid                                  | Tumbleweeds for Wyoming                                                                                                    | tumbleweed seeds                                                                    | 1,000.00                                             |
|                 |                                                                |                                       |                                                                                                    |                                                                                     |                                                      |
|                 |                                                                |                                       |                                                                                                    |                                                                                     |                                                      |
|                 |                                                                |                                       |                                                                                                    |                                                                                     |                                                      |

In the upper right side of your screen is the **'Create Grant Request'** and **'Cart'** buttons where you can create a new grant request or review your grant requests in the cart.

Select 'Create Grant Request' to take you to the screen below where you can select 'Previous Grantee or Fund' you have granted to in the past, 'Search Grantees' to use the system and search <u>GuideStar</u> for organizations, or 'Manual Grantee' to manually enter name of grantee.

|               | Welcome to the Fund Advisor Portal for the Wyoming Community Foundation                                                                                                    |
|---------------|----------------------------------------------------------------------------------------------------|
|               |                                                                                                    |
| JND SUMMARY   | Wyoming Tumbleweeds Fund -                                                                                                    |
| DONATIONS     | The Wyoming Community Foundation (WYCF) is pleased to offer you the opportunity to make grant recommendations from your Donor Advised Fund. As donor advisor, I understand that my recommendation is                                                                                                    |
| GRANTS        | can receive no goods or services as a result of grants from my door advised fund; and that funding of grants out of my donor advised fund does not constitute satisfaction of a pledge on my behalf, or that of m donors, advisors, or entities controlled by any of these persons.                                                                                                    |
| ANT REQUEST   |                                                                                                    |
| ND STATEMENTS | Grant requests default is to release fund and advisor name and mailing address to the grantee in the event that the grantee wisnes to correspond directly. Or by selecting anonymous the grantee(s) will know only would like to only release the name of the fund and any grantee correspondence to be directed to the WYCF please include details in special instructions portion of |
| DONATE        | Grant Request > Choose Type                                                                                                    |
|               | PREVIOUS GRAVITEE OR FUND SEARCH GRAVITEE MANUAL GRAVITEE                                                                                                    |
|               |                                                                                                    |
|               | 1                                                                                                    |

GuideStar is an information service specializing in reporting on U.S. nonprofit companies. If searching GuideStar the more keywords used, the better the search results will be. See the example below when searching Wyoming Community Foundation.

|                      |                                                                                                    | Welcome to the Fund Advisor Portal for the Wysening Conversely Foundation                                                                                                    |                                                                                                    |
|----------------------|----------------------------------------------------------------------------------------------------|----------------------------------------------------------------------------------------------------|----------------------------------------------------------------------------------------------------|
| FUND SUMMARY         | Wyoming Turntileveeds Fund                                                                          |                                                                                                    | CREATE GRANT REQUEST CANT                                                                                                    |
| powitions<br>searchs | The Wyoming Community Foundation (WYCF) is pl<br>can receive no goods or services as a result of gr | Assed to offer you the opportunity to make grant recommendations from your Doner Advised Fund. As dor<br>pants from my door advised fund, and fluit funding of grants out of my donor advised fund does not constill<br>donors, advisors, or entities controlled by any of these per | nor advisor, I understand that my recommendation is solely advisory and not binding on the WYCF, B<br>use satisfaction of a pixelype on my behalf, or that of my spouse, tamily members, employer and/or oth<br>sons. |
| GRANT REQUEST        | Grant requests default is to release fund and adve<br>you would like to o                           | sor name and mailing address to the grantee in the event that the grantee wishes to correspond directly. Or<br>Inly release the name of the fund and any grantee correspondence to be directed to the WYCF please                                                                    | r by selecting anonymous the grantee(s) will know only that the distribution is coming from the WYC/<br>se include details in special instructions portion of the grant request.                                      |
|                      |                                                                                                    | Search Results for "Wyoming Community Founda Name Wyoming Community Foundation                                                                                                    | ation"<br>Adhess EN<br>1472 N 59 St, 59 201 83-201513                                                                                                    |
|                      | CHEATE NEQUEST                                                                                      | Wyoming Community Foundation Administrative Endowment Fund Wooming Community Foundation Annual Fund                                                                                                    | Larania, WY 50972                                                                                                    |
|                      | Wyoning Cammunity Foundation<br>City                                                                | Search for Grantees                                                                                                    |                                                                                                    |
|                      | EN                                                                                                  |                                                                                                    |                                                                                                    |

If entering a grantee manually, you will need to enter the name of the new grantee, an address, and zip code to move the grant request to the '**Cart'** for approval. Once completed select '**Submit'**.

|                 | Malcome to the Fund Adv                                                                                                    | visor Plortal for the Wyoming Community Fluoridation                                                                                                    |
|-----------------|----------------------------------------------------------------------------------------------------|----------------------------------------------------------------------------------------------------|
| FUND SUMMARY    | Wyoming Turnbleweeds Fund -                                                                                                    | CHEATE BANKT MEDARST                                                                                                    |
| DONATIONS       | The Wyoming Community Foundation (WYCF) is pleased to offer you the opportunity to make                                                                 | e grant recommendations from your Donor Advised Fund. As donor advisor, I understand that my recommendation is solely advisory and not binding on the WYCF, th                                                                                                    |
| GRANTS          | can receive no goods or services as a result of grants from my door advised fund, and that f                                                            | lunding of grants out of my donor advised fund does not constitute satisfaction of a pledge on my behalf, or that of my spouse, family members, employer and/or oth<br>donors, advisors, or entities controlled by any of these persons.                                                                   |
| GRANIT REQUEST  |                                                                                                    |                                                                                                    |
| FUND STATEMENTS | Gram requests default is to referre inno and advisor name and maning address to the grame<br>you would like to only release the name of the fund and an | the in the event that the granice warks to correspond already. Or by selecting anonymous the granice(s) will know only that the distribution is conting from the verturity granitee correspondence to be directed to the WYCF please include details in special instructions portion of the grant request. |
| DOWATE          |                                                                                                    | And the set of the set of the set                                                                                                    |
|                 | Enter Grantee information manually                                                                                                    |                                                                                                    |
|                 | Grantee Name *                                                                                                    |                                                                                                    |
|                 | Street Address *                                                                                                    | street, Sula, Building, shee                                                                                                    |
|                 | Chy* State* Zpo                                                                                                    | ode*                                                                                                    |
|                 | Enal Por                                                                                                    | PA                                                                                                    |
|                 | EN .                                                                                                    |                                                                                                    |
|                 | *These fields are required                                                                                                    |                                                                                                    |

Once the grantee information has been added, you can move the request to your grant cart by -clicking the '**Add to Cart**' button at the bottom of the page.

| DOWATIONS       | The wyoning continunity roundation (wrice     | ו ) וא איב איב איב איב איב איב איב איב איב אי                                                                             | ווייין אטאופכע דעווע. אפ עטווטר פעאופטו, דעוועכופנס                                         |
|-----------------|-----------------------------------------------|----------------------------------------------------------------------------------------------------|---------------------------------------------------------------------------------------------|
| GRANTS          | can receive no goods or services as a resu    | It of grants from my door advised fund; and that funding of grants out of my donor ac<br>donors, advisors, or entities co | tvised fund does not constitute satisfaction of a ple<br>ontrolled by any of these persons. |
| GRANT REQUEST   | Grant requests default is to release fund and | d advisor name and mailing address to the grantee in the event that the grantee wish                                      | es to correspond directly. Or by selecting anonym                                           |
| FUND STATEMENTS | you would lik                                 | e to only release the name of the fund and any grantee correspondence to be o                                             | directed to the WYCF please include details in                                              |
| DONATE          |                                               | Grant Request > Ohor                                                                                                    | ase Type > Create Request                                                                   |
|                 |                                               | Grant Request                                                                                                    |                                                                                             |
|                 | Grantee                                       | Wyoming Community Foundation                                                                                              |                                                                                             |
|                 | Primary Contact                               | Ms. Samin Dadelahi                                                                                                    |                                                                                             |
|                 | Address                                       | 1472 N. 5th St., Ste. 201<br>Laramie, WY 82072                                                                            |                                                                                             |
|                 | Description                                   |                                                                                                    |                                                                                             |
|                 |                                               | 0/255 characters                                                                                                    |                                                                                             |
|                 | Amount                                        |                                                                                                    |                                                                                             |
|                 | Anonymous                                     | 0                                                                                                    |                                                                                             |
|                 | Recurring                                     |                                                                                                    |                                                                                             |
|                 | Attachment                                    | Choose Files No file chosen                                                                                               |                                                                                             |
|                 |                                               | (or orag and drop anywhere on the page)                                                                                   |                                                                                             |
|                 | Attachment Description                        |                                                                                                    |                                                                                             |
|                 | Special Instructions                          |                                                                                                    |                                                                                             |
|                 |                                               | ADD TO CART                                                                                                    |                                                                                             |
|                 |                                               |                                                                                                    |                                                                                             |
|                 |                                               |                                                                                                    |                                                                                             |

Once added to your grant **Cart** it will take you back to the main **Grant Requests** page, you will then need to select **'Review Grant Requests'** to submit grant requests.

| e                                                                                                    |                     | CREATE GRANT REQUEST CART (2) |  |  |  |
|----------------------------------------------------------------------------------------------------|---------------------|-------------------------------|--|--|--|
| The Wyoming Community Foundation (WYCF) is pleased to offer you the opportunity to make grant recommendations from your Donor Adviced Fund As donor adviced. I understand that my recommendation is solely advicory and not binding on the WYCF; that<br>can receive no goods or services as a result of grants from my door adviced fund, and that funding of grants out of my door adviced fund door adviced fund door ad |                     |                               |  |  |  |
|                                                                                                    |                     | REVEW GRANT REQUESTS          |  |  |  |
|                                                                                                    | Attachment          | Amount                        |  |  |  |
|                                                                                                    |                     | 100.00                        |  |  |  |
|                                                                                                    |                     | 100.00                        |  |  |  |
| tal                                                                                                    | Grant Request Total | 200.00                        |  |  |  |
|                                                                                                    |                     |                               |  |  |  |
|                                                                                                    | Description         | Amount                        |  |  |  |
|                                                                                                    | Description         |                               |  |  |  |

This will allow you to submit all the grants in your **Cart** at one time, if you have more than one.

Once submitted you can now view the grants in the Grants area. They will show the status of the **Grants** from your fund. First, they will show as requested, and once processed by WYCF staff they will update to paid status.

| Webcare to the Fund Advance funds for the Vayance Community Foundation |                                                                                                    |              |                              |                  |          |                      |  |
|------------------------------------------------------------------------|----------------------------------------------------------------------------------------------------|--------------|------------------------------|------------------|----------|----------------------|--|
|                                                                        |                                                                                                    |              |                              |                  |          |                      |  |
| FUND SUMMARY                                                           | Wyoming Tumbleweeds Fund                                                                                                    |              |                              |                  |          | CREATE GRANT REQUEST |  |
| DONATIONS                                                              | The Wyoning Community Foundation (WYCF) is pleased to offer you the opportunity to make grant recommendations hom your Donor Advised Fund. As donor advisor, I understand that my recommendation is solely advisory and not binding on the WYCF; that I can receive no goods or services as a result of grants from my door advised hand, and that hinding of grants out of my donor advised hand does not constitute additions of a jaidge on my behalf, or that of my spouse, tamity members, employer and/or other donors advisor, or ensembles advisor tames ensembles. |              |                              |                  |          |                      |  |
| ORANTE                                                                 |                                                                                                    |              |                              |                  |          |                      |  |
| GRAVIT REQUEST                                                         |                                                                                                    |              |                              |                  |          |                      |  |
| FUND STATEMENTS                                                        | Grant requests detail to veicase hand and adverse name and making address to the grantee withing both correspond directly (of by selecting anonymous the grantee) will have only that the duititation is corring from the WVCF #<br>you would like to<br>review the relaxes the name of the hand and my grantee correspondence to be directed to the WVCF plass and the duititation request.                                                                                                    |              |                              |                  |          |                      |  |
| DOWNTE                                                                 |                                                                                                    |              |                              |                  |          |                      |  |
|                                                                        |                                                                                                    | $\checkmark$ | Grants                       |                  |          |                      |  |
|                                                                        | Request Date                                                                                                    | Status       | Recipient                    | Description      | Amount   |                      |  |
|                                                                        | 03/21/2025                                                                                                    | Request      | Wyoming Community Foundation |                  | 100.00   | CANCEL               |  |
|                                                                        | 03/21/2025                                                                                                    | Request      | Tumbleveeds for Wyoming      |                  | 100.00   | CAIKEL               |  |
|                                                                        | 03/29/2025                                                                                                    | Paid         | Tumbleweeds for Wyoming      | Tumbleweed seeds | 1,000.00 |                      |  |
|                                                                        |                                                                                                    |              |                              |                  |          |                      |  |

# FAQs

**Do the Available Cash Balance and Spendable Balance reflect pending Grants?** No. Pending Grants will show up in the "Home" tab and Grants tab but will not reduce the Available Cash Balance and Spendable Balance.

I do not understand how to navigate the portal. Where can I get help? Chelsee Kucera (chelsee@wycf.org or 307-721-8300) for assistance.

I want to update the fund's information. Can I do that in the Portal? If you want to update details for the fund, please reach out to Misty Gehle (misty@wycf.org or 307-721-8300)

If you would like to update your contact information or password, you can navigate to the **'Profile'** area in the upper right corner of the page:

|                                                                                                    | FUND MANAGEMENT         | CSUITE 0 PROFILE  | €+ LODOUT      |
|----------------------------------------------------------------------------------------------------|-------------------------|-------------------|----------------|
|                                                                                                    | No. of Concession, Name |                   | Marine Countie |
| The second second second second second second second second second second second second second second second s                                                                                                    | SALE OF STREET          | The state         | A LAND         |
| A CONTRACTOR OF THE OWNER OF THE OWNER OF THE OWNER OF THE OWNER OF THE OWNER OF THE OWNER OF THE OWNER OF THE OWNER OF THE OWNER OF THE OWNER OF THE OWNER OF THE OWNER OF THE OWNER OF THE OWNER OF THE OWNER OF THE OWNER OF THE OWNER OF THE OWNER OF THE OWNER OWNER OF THE OWNER OWNER OWNER OWNER OWNER OWNER OWNER OWNER OWNER OWNER OWNER OWNER OWNER OWNER OWNER OWNER OWNER OWNER OWNER OWNER OWNER OWNER OWNER OWNER OWNER OWNER OWNER OWNER OWNER OWNER OWNER OWNER OWNER OWNER OWNER OWNER OWNER OWNER OWNER OWNER OWNER OWNER OWNER OWNER |                         | In the second the |                |
| WYOMING COMMUNITY FOUNDATION PORTAL                                                                                                    | see in the in           | 125 July 1 1      | GAD &          |

This will allow you to update **'Personal Information'** which will directly update our database for name, address, email or phone number. Or **'Security'** to update your username and/or password.

| <b></b> | PERSONAL INFORMATION |                 |                  | I EDT MOMMON |
|---------|----------------------|-----------------|------------------|--------------|
| 7       | BECURITY             | Name            | Kucera, Chelsee  |              |
|         |                      | Primary Address |                  |              |
|         |                      | Ernal           | chelses@wyct org |              |
|         |                      | Phone Number    |                  |              |
|         |                      | -               |                  |              |
|         |                      |                 |                  |              |

How do I return to the portal? Use the link anytime https://wyomingcf.fcsuite.com/erp/portal

I have lost my password. What should I do? For security reasons, the WYCF team does not have the ability to access your password. If you are locked out of your account, click **Forgot Password** on the login page. Enter your username and click the **Reset Password** button. If an account with the provided username is found, instructions to reset your password will be sent to the email address for that account. If you are still having trouble, please contact Chelsee Kucera (<u>chelsee@wycf.org</u> or 307-721-8300) for assistance.

What if I am an advisor for more than one fund? If you serve as an advisor for multiple funds, you will see the "Choose Fund" menu once you have successfully signed into the portal. Choose the account with which you wish to interact.

**How will I know if I submitted a grant successfully.** You will receive an email when the grants have been submitted. You can also check the status of the grant in the portal on the "Grants" tab.

If you have any questions or concerns, feel free to reach out to staff at any time. PH: 307-721-8300

Misty Gehle – Chief Financial Officer – <u>misty@wycf.org</u> Chelsee Kucera – Database Specialist – <u>chelsee@wycf.org</u>